# Prescription Drug Price Disclosure Program User Guide for Annual WAC Reporting Renewal

Step 1: Login under Returning User with the User ID and Password.

| TEXAS<br>Health and Human<br>Services     Texas Department of State<br>Health Services                                                                                                    |                                          |
|----------------------------------------------------------------------------------------------------|------------------------------------------|
| Dnline Licensing Services   Help & Support   Contact Us                                                                                                    |                                          |
| Check License Status or Search for a License                                                                                                    | Returning User                           |
| It is not necessary to register or login to view or search for a license or certification. Begin your<br>license search here to verify that a license holder has a current license with the Department of State<br>Health Services. You can search by name, license type, city or county. | User ID: Password:                       |
| Apply for a New License                                                                                                    | Forgot user ID? Sign In Forgot password? |
| To apply for an initial license, please see the <u>Online Licensing Eligibility</u> page to check if your license type<br>is supported before you <u>register as a new user</u> . If you have previously registered using this system, it is                                              | New User                                 |

Step 2: Under 'It is time to Renew', click Select to the right of Annual Reporting.

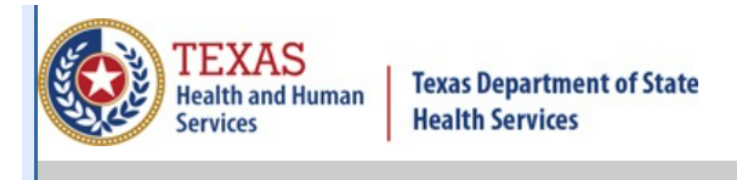

#### **Quick Start Menu**

To start choose an option and you will return to this Quick Start menu after you have finished. If no licenses display

under the options, and you are licensed, select 'Add Licenses to Registration' to add your license(s) to your registration.

Go to Asbestos/Demo Notification menu below to submit, search or pay for a Notification invoice.

| It is time to Renew!                              |                        |        |
|---------------------------------------------------|------------------------|--------|
| Prescrpt Drug Price Disclosure Reporting #PDP1009 | Annual Reporting       | Select |
|                                                   |                        |        |
| Manage your license information                   |                        |        |
| Prescrpt Drug Price Disclosure Reporting #PDP1009 | Price Change Reporting | Select |
|                                                   |                        |        |

## Step 3: Click Next to continue.

| TEXAS<br>Health and Human<br>Services | Texas Department of State<br>Tealth Services Contact your licensing board or program   Internet Policy                                  |  |
|---------------------------------------|----------------------------------------------------------------------------------------------------|--|
| Prescrpt Drug Price Disclosure R      | Eloggea in as James, Patti                                                                                                    |  |
| -                                     | Main Menu   Update Profile   Logoff   Contact Us                                                                                        |  |
| Introduction                          | Annual Reporting - Introduction                                                                                                    |  |
| Function Suitability                  | which is due January 15th of each calendar year. Your information will not be saved until you submit your request.                      |  |
| Name and Organizational Details       | Press "Next" to continue.                                                                                                    |  |
| Contact Information                   | Press "Cancel" to cancel this application and return to the main menu.                                                                  |  |
| Annual Report                         | PRIVACY NOTIFICATION: With few exceptions, you have the right to request and be informed about information that the State of Texas      |  |
| Attachments                           | correct any information that is determined to be incorrect. See http://www.dsh.state.tx.us for more information on Privacy Notification |  |
| Application Summary                   | (Reletence, Government Code, Section 522.021, 522.023, 559.003, and 559.004)                                                            |  |

## Step 4: Click No for both questions and click Next.

| TEXAS<br>Health and Human<br>Services<br>Prescrpt Drug Price Disclosure R                      | Texas Department of State<br>Health Services <u>Co</u><br>eporting PDP1009                                                                                                    | ntact your licensing board or program   Internet Policy<br>Logged in as James, Patti<br>Main Menu   Update Profile   Logoff   Contact Us |
|------------------------------------------------------------------------------------------------|----------------------------------------------------------------------------------------------------|----------------------------------------------------------------------------------------------------|
| Introduction<br>Function Suitability<br>Name and Organizational Details<br>Contact Information | Annual Reporting - Function Suitability<br>Answer the questions below to ensure that you have selected the correct online transaction<br>Answer the questions and press "Next".<br>Press "Previous" to return to the previous section.<br>Press "Cancel" to cancel this application and return to the main menu. | on.                                                                                                    |
| Annual Report                                                                                  | Question                                                                                                    | Answer                                                                                                    |
| Attachments                                                                                    | Are you applying for this license type or program for the first time (not a license ren                                                                                                    | iewai)? O Yes<br>No                                                                                                    |
|                                                                                                | Have you already submitted your Annual Report?                                                                                                    | ○ Yes<br>● No                                                                                                    |
|                                                                                                |                                                                                                    | Previous Next Cancel                                                                                                    |

| TEXAS<br>Health and Human<br>Services                           | Texas Department of State<br>Health Services                                                                        |                                                                           | Contact your licensing board or program   Internet Policy |
|-----------------------------------------------------------------|----------------------------------------------------------------------------------------------------|---------------------------------------------------------------------------|-----------------------------------------------------------|
| Prescrpt Drug Price Disclosure R                                | Reporting PDP1009                                                                                                   |                                                                           | Logged in as <b>James, Patti</b>                          |
|                                                                 |                                                                                                    |                                                                           | <u> Main Menu   Update Profile   Logoff   Contact Us</u>  |
| Introduction<br>Function Suitability<br>Name and Organizational | Annual Reporting - Name and Orga<br>Please enter your organizational deta<br>Press "Previous" to return to the prev | inizational Details<br>ils and press "Next" to continue.<br>ious section. |                                                           |
| Details                                                         |                                                                                                    |                                                                           |                                                           |
| Contact Information                                             | Organization Name:                                                                                                  | Shari's Drugs                                                             |                                                           |
| Annual Report                                                   | Doing Business As Name:                                                                                             |                                                                           |                                                           |
| Attachments                                                     | Tax Number:                                                                                                    | ***                                                                       |                                                           |
| Application Summary                                             | Entity Type:                                                                                                    | LLC                                                                       |                                                           |
|                                                                 |                                                                                                    |                                                                           | Previous Next Cancel                                      |

Step 5: Confirm Name and Organization and click Next.

#### Step 6: Confirm/Enter contact information and click Next.

| ☐ ☐ Mailing Address — |                             |
|-----------------------|-----------------------------|
| Street Number:        | h234                        |
| * Address:            | Stone ST                    |
|                       |                             |
|                       |                             |
| Zip Code:             | 78714                       |
| City:                 | AUSTIN                      |
| * State: 🔞            | Texas 🗸                     |
| County:               | TRAVIS V                    |
| Country:              | United States V             |
| Phone Number:         | 444-444-4444 (999-999-9999) |
| Extension:            |                             |
| ∗ E-mail:             | 123456789@gmail.com         |
|                       |                             |
|                       | Previous Next Cancel        |

\*Users can either individually enter their products on the annual report page (step 7 in the user guide) OR attach and upload the approved annual report template on the attachments page (step 8 in the user guide).\*

**\*\*Please do not manually enter products AND attach the approved XLSX template with the same products-this will result in duplicate entries in the system.\*\*** 

Step 7: Enter information for each prescription drug. Use the Add button for multiple prescription drugs. Click Next when all drug reporting information has been entered.

| Add Ann  | ual Report Add                          |                      |
|----------|-----------------------------------------|----------------------|
| Annual F | Report                                  |                      |
| * Manu   | ufactur Name:                           |                      |
| * Drug   | Trade Name:                             | 1                    |
| * Drug   | g Generic Nm:                           |                      |
| * NDC    | 211:                                    |                      |
| * Drug   | ј Туре:                                 | ✓                    |
| * FDA    | approved in the last 3 years?           |                      |
| * Lost   | Patent Exclusivity in the last 3 years? |                      |
| * Price  | 2:                                      |                      |
| * Price  | e Increase:                             |                      |
| Price    | e Inc Percn:                            | ~                    |
| R&D      | ) Cost:                                 |                      |
| Com      | iments:                                 |                      |
|          |                                         | Previous Next Cancel |

Step 8: Attach Annual WAC Reporting Attachments. Manufacturers must use the approved Annual WAC Report Excel template for submitting Annual WAC Reports. Follow the link for the approved template. *Users* **cannot** *change formatting on the XLSX template to prevent data submission errors.* Choose the file (**MUST** be approved Excel xlsx file-the reporting system will not accept other files) and click Attach to upload the file to the application. Double check to make sure the attachment is on the application. Once done, click Next.

| TEXAS<br>Health and Human<br>Services<br>Prescrpt Drug Price Disclosure R                                                      | Texas Department of State<br>Health Services<br>eporting PDP1015                                                                                                    | <u>Contact your licensing board or program   Internet Policy</u><br>Logged in as James, Patti<br><u>Main Menu   Update Profile   Logoff   Contact Us</u> |
|----------------------------------------------------------------------------------------------------|----------------------------------------------------------------------------------------------------|----------------------------------------------------------------------------------------------------|
| Introduction<br>Function Suitability<br>Name and Organizational Details<br>Contact Information<br>Annual Report<br>Attachments | Annual Reporting - Attachments<br>Please attach the annual report spreadsheet.<br>No special characters or symbols such as: <sup>®</sup> , <sup>™</sup> , <sup>®</sup><br>Manufacturers must use an Excel template for submitting Annual WAC reports. Plea<br><u>https://www.dshs.texas.gov/texasrv/Submit-Your-Data/</u> to download the approved te<br>Press "Next" when there are no more files to attach.<br>Press "Previous" to return to the previous screen.<br>Press "Cancel" to cancel this application and return to the main menu. | ase go to the following link<br>emplate.                                                                                                    |
| Application Summary                                                                                                    | File Name: Choose File No file chosen Notes:                                                                                                    | Attach Previous Next Cancel                                                                                                    |

#### Step 9: Confirm Annual Report Summary and Submit.

| Annual Report |                                              |                               | Edit     |        |        |
|---------------|----------------------------------------------|-------------------------------|----------|--------|--------|
|               | Manufactur Name:                             | Shari's Drugs                 |          |        |        |
|               | Drug Trade Name:                             | Sample Drug                   |          |        |        |
|               | Drug Generic Nm:                             | 7777777                       |          |        |        |
|               | NDC11:                                       | 777                           |          |        |        |
|               | Drug Type:                                   | Generic                       |          |        |        |
|               | FDA approved in the last 3 years?            | Yes                           |          |        |        |
|               | Lost Patent Exclusivity in the last 3 years? | No                            |          |        |        |
|               | Price:                                       | 250                           |          |        |        |
|               | Price Increase:                              | Yes                           |          |        |        |
|               |                                              | 15% increase in price in last |          |        |        |
|               | Price Inc Percn:                             | calendar year                 |          |        |        |
|               | R&D Cost:                                    | No                            |          |        |        |
|               | Comments:                                    |                               |          |        |        |
|               |                                              |                               |          |        |        |
|               |                                              |                               | Previous | Submit | Cancel |

#### Step 10: Click Yes on Attestation and Submit.

| TEXAS<br>Health and Human<br>Services         T<br>H           Prescrpt Drug Price Disclosure Ref | exas Department of State<br>lealth Services<br>aporting PDP1009                                                                                                    | Contact your licensing board or program   Internet Policy<br>Logged in as James, Patti<br>Main Menu   Update Profile   Logoff   Contact Us |
|---------------------------------------------------------------------------------------------------|----------------------------------------------------------------------------------------------------|----------------------------------------------------------------------------------------------------|
| Introduction<br>Function Suitability<br>Name and Organizational Details<br>Contact Information    | Annual Reporting - Attestation<br>Press "Previous" to return to the previous section.<br>Press "Next" to continue.<br>Press "Cancel" to cancel this application and return to the main menu. |                                                                                                    |
| Annual Report<br>Attachments<br>Application Summary                                               | I swear or affirm that all information in this request is true and correct.      (                                                                                                    | Previous Submit Cancel                                                                                                    |

#### Step 11: Confirm application submission to finish.

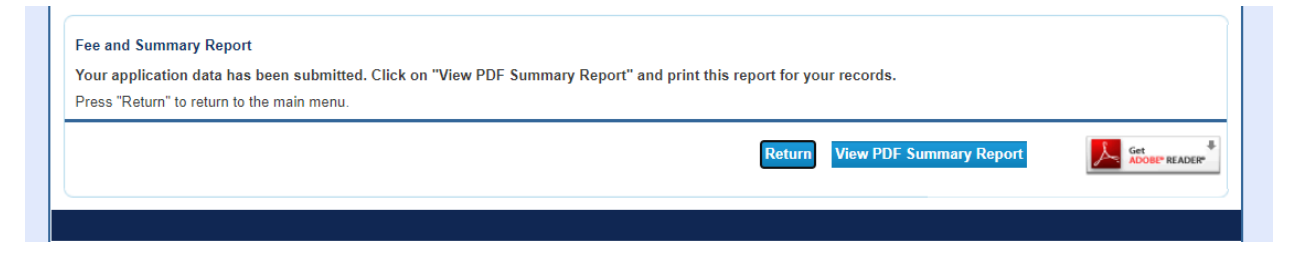

Users must check the status of the application(s) once submitted. To check the status of your application(s), log back into the web site,

https://vo.ras.dshs.state.tx.us/ ,and click "Check Status of Your Applications" on the Main Menu. Your current application(s) will appear with either a status of "Open" or "Approved". This means that staff will soon begin processing your application unless you still owe a fee or additional documentation or attachments. You will always see an "Open" status if you owe a fee. Please make sure you have submitted the required fee and all documentation or attachments required to complete your application. Once you submit the fee, you will receive an email receipt. Processing times vary by application type and complexity.

Annual WAC Report Fee Payment applications will not be available online until the Annual WAC Report application has been approved. Fee payments are due immediately upon report submission approval.